# **MY.CAT.COM RELEASE NOTES**

May 2021

# MY.CAT.COM

My.Cat.Com delivers a means to help customers understand, track, manage and optimize owning and operating cost by being proactive, productive and passionate in earning customers trust.

The mission of My.Cat.Com is to be an all-encompassing equipment management tool that supports dealers and empowers customer users with cost, utilization, reliability and age information that helps them run their business more efficiently and effectively.

# WHAT'S NEW

New features added in the May release!

- Remove SOS Capability grant SOS access by default to all new and existing users
- Add a "Buy Parts" button to Multiple MCC pages
- Asset Details Remove Asset Search Drop-down & Update Asset Info Display
- Enhancements to the B2C Telematics invoice (.CSV to XLSX file type and field renames)
- SMU Last Update Field not Populated for SMU Miles / Kilometers
- Update/Remove SIS links in My.Cat.Com
- Timestamp Inconsistency in Downloaded XLS files (UTC)

# **ENHANCEMENTS**

### Remove SOS Capability - grant SOS access by default to all new and existing users

- As any administrator user role:
  - On all of the following administration screens the SOS check box option is On and disabled.
  - The SOS check box should not be editable by any user role.
- SOS sub-capabilities should remain the same.
  - Manage Fleet should be check on by default, and should not be editable.
  - Person Linking should be checked off by default and should remain editable.
- Dealer Companies
  - All new dealer companies by default have the SOS capability turned on.
  - On the Administration: Dealership Configuration: Dealership Setup screen the SOS check box is On and not editable.

© 2020 Caterpillar. All Rights Reserved. CAT, CATERPILLAR, LET'S DO THE WORK, their respective logos, "Caterpillar Yellow," the "Power Edge" and Cat "Modern Hex" trade dress as well as corporate and product identity used herein, are trademarks of Caterpillar and may not be used without permission.

VisionLink is a trademark of Trimble Navigation Limited, registered in the United States and in other countries.

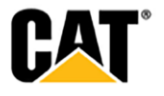

### Add a "Buy Parts" button to Multiple MCC pages

- A static Primary location "Buy Parts" button as static Primary location on 3 fleet pages a "Generic" button to PCC implemented like Quick Link is.
  - Assets List
  - o Assets Health
  - o Assets Maintenance
- The generic "Buy Parts" button uses the same logic as is used for the "Buy Parts" link on the MCC "Quick Links" sections on the "Overview" page.
- A "Buy Parts" deep link (Serial Number specific) has been added to the "Actions" dropdown, for all 4 of the tabs on the "Health" Pages. (this applies for both Fleet Health and Asset Details Health)

#### Asset Details - Remove Asset Search Drop-down & Update Asset Info Display

- The "asset search drop down" on the "Asset Details" page has been removed.
- The custom code for double-clicking the asset information for copying has been removed.
- The asset information text on the "Asset Details" page has been updated to display as detailed below:
  - If a user is logged in to MCC
    - When the user is drilled into a specific asset, viewing the "Asset Details" page
      Then the user sees 2 textual lines above the image location
      - the first line is Asset ID which is editable
      - the pencil icon ("edit") displays after the Asset ID field
      - the second line displays as ["Serial Number" "Equip Make" "Model"].
      - Neither of the lines are hyperlinked
      - Both lines are easily copy-able with the user's mouse
- When a user switches the customer selected, while an asset is selected the user is shown the drop-down search field for assets (like it does today).

#### Enhancements to the B2C Telematics invoice (.CSV to XLSX file type and field renames)

- When I download an Invoice XLSX file the file format is in XLSX file format instead of the former CSV file format. The file name has changed fromINX-XXXXX\_ID.csv to Invoice202101\_INX-XXXXX.xlsx
- On the Operations: Telematics Invoices screen the Invoice Date column name has changed to Invoice Period.

From: Invoice Date To: Invoice Period

From: MMM D, YYYY To: Month Name-YYYY Example: Nov 1, 2020 Example: November-2020

© 2020 Caterpillar. All Rights Reserved. CAT, CATERPILLAR, LET'S DO THE WORK, their respective logos, "Caterpillar Yellow," the "Power Edge" and Cat "Modern Hex" trade dress as well as corporate and product identity used herein, are trademarks of Caterpillar and may not be used without permission

VisionLink is a trademark of Trimble Navigation Limited, registered in the United States and in other countries.

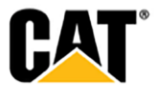

# **FIXES**

### SMU Last Update Field not Populated for SMU Miles / Kilometers

• The last update field is populated the same as the hours when SMU type is Miles / Kilometers

### Update/Remove SIS links in My.Cat.Com

- The SIS Web (Legacy) Quick Link has been removed from the "Overview" page (keep the SIS 2.0 Quicklink).
- The "NEW" text from the "SIS 2.0" Quick Link text on the "Overview" page has been removed.
- The "SIS Legacy" Serial number specific Link/card has been removed from the "Toolkit" page.
- The "(NEW)" text from the existing SIS 2.0 Toolkit card on the "Toolkit" page has been removed.

## Timestamp Inconsistency in Downloaded XLS files (UTC)

- **Issue:** When downloading the Fault code data in XLS format, the downloaded file shows different time than the time displayed in My.Cat.com. My.Cat.com shows UTC time and downloaded file shows CDT time.
- Fix: Downloaded XLS file should show time in UTC.
  - The service used for exports has been updated so that XLS files show the date/timestamp for in UTC instead of CDT.
  - The column header in the XLS download for "Date" has been updated to display as "Date (UTC)".

VisionLink is a trademark of Trimble Navigation Limited, registered in the United States and in other countries.

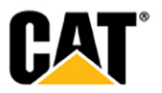